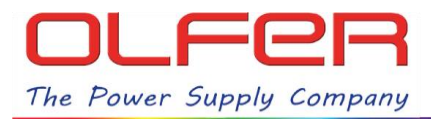

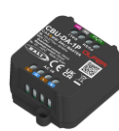

## INTRODUCCIÓN

En esta guía se detalla el procedimiento para controlar el mayor número de dispositivos DALI y sacarle el máximo rendimiento al CBU-DA-1P mediante el control de grupos DALI utilizando los perfiles Casambi de **control grupal**.

En primer lugar, recordemos que el CBU-DA-1P tiene una corriente DALI garantizada de **100 mA**, esto significa que podemos conectar un máximo de **50 drivers LED** al bus DALI generado por el CBU-DA-1P.

Sin embargo, a través de la aplicación CASAMBI el número máximo de dispositivos que pueden ser controlados de manera individual es 8. Esto se debe a que éste es el número máximo de sliders que Casambi permite tener en pantalla.

Debido a esto, el CBU-DA-1P tiene 8 perfiles del tipo "DALI Lin\* \_xDIM SA", para controlar hasta 8 equipos de manera individual:

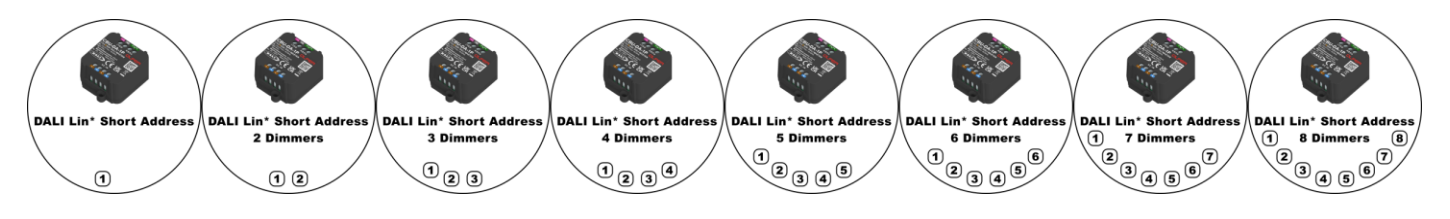

Estos perfiles controlan los equipos a través de direcciones DALI (short address), el primero tiene un slider que regula A0, el segundo perfil tiene dos sliders que regulan A0 y A1, y así hasta el perfil "DALI Lin\* 8xDIM SA" que tiene 8 sliders que controlan 8 direcciones DALI, desde A0 hasta A7.

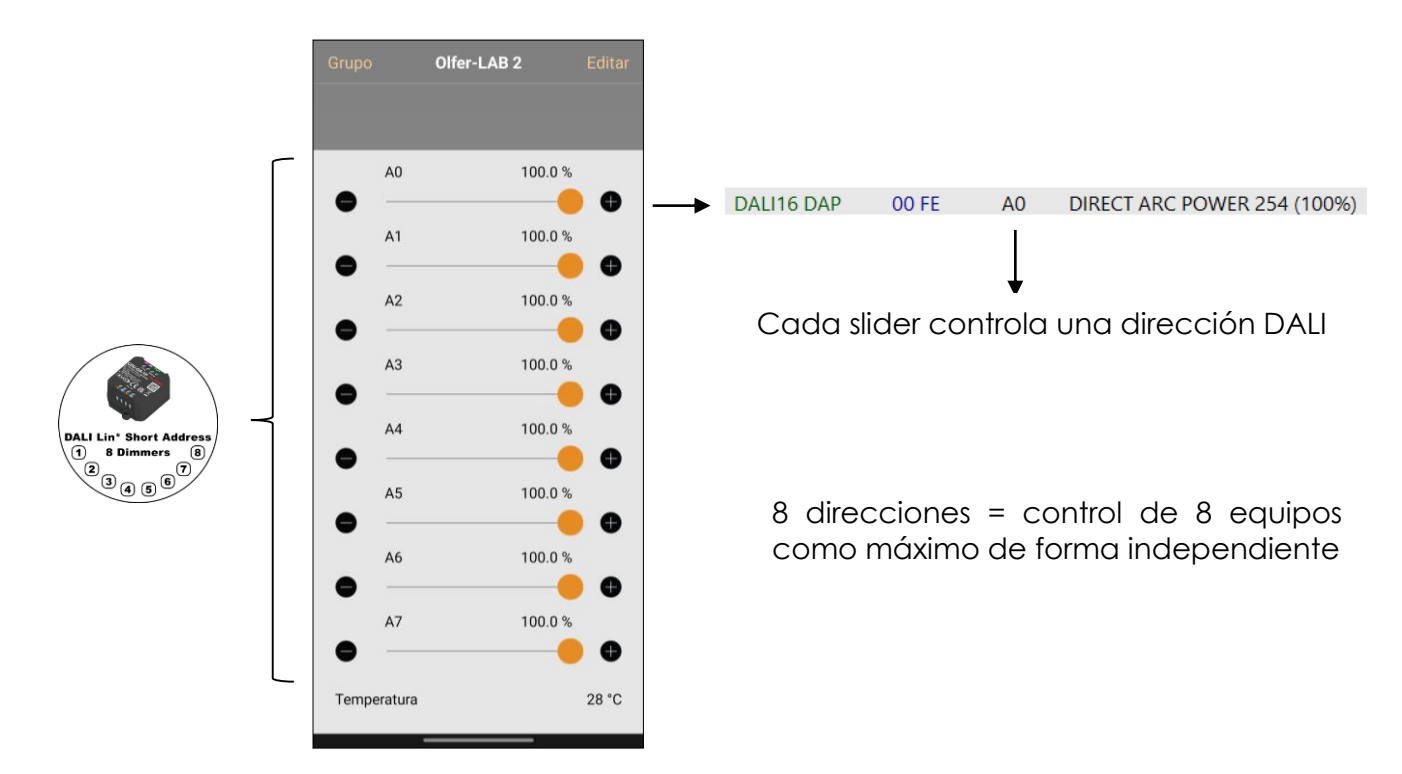

## Por lo tanto, **controlar más de 8 dispositivos de manera individual** mediante la app Casambi **no es posible.**

En el momento en el que tengamos una instalación en la que queramos controlar más de 8 drivers DALI divididos por zonas tenemos que realizar un control **GRUPAL**.

1

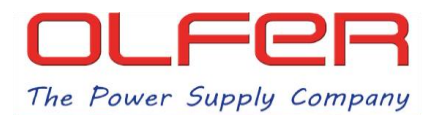

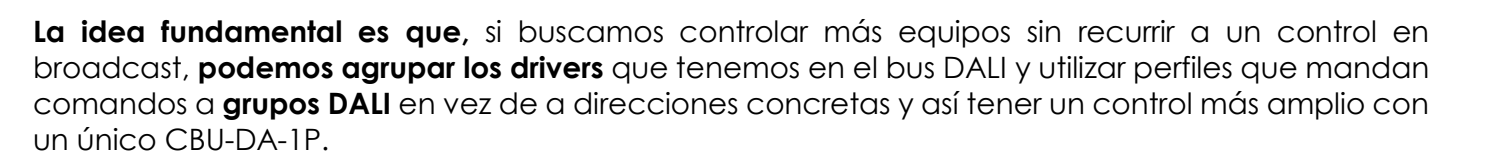

El CBU-DA-1P cuenta con 8 perfiles de control por GRUPOS:

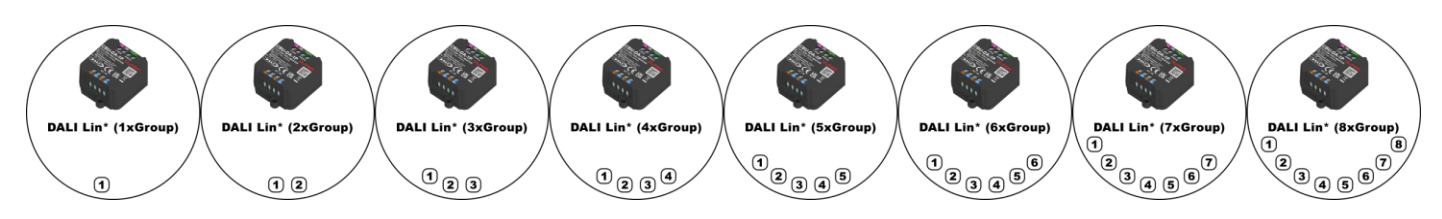

Al igual que con los perfiles del tipo "DALI Lin\* \_xDIM SA", cada uno de estos perfiles tiene un número concreto de sliders que controlan grupos DALI. El primer perfil tiene un slider que controla G0, el segundo perfil tiene dos sliders que controlan G0 y G1 y así hasta el perfil "DALI Lin\* (8xGroup)" que tiene 8 sliders y controla 8 grupos desde G0, hasta G7.

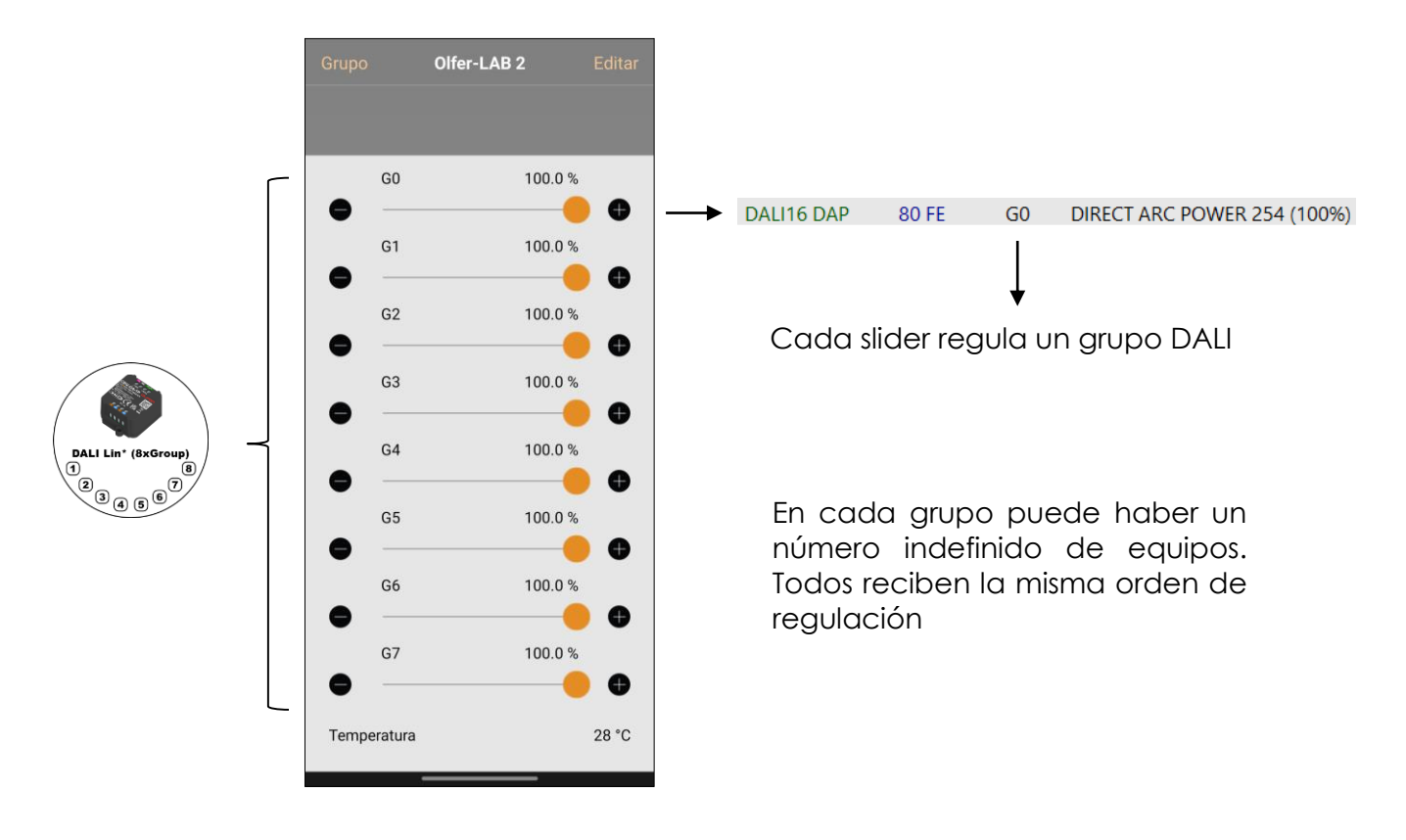

Si por ejemplo tenemos 5 equipos en el primer grupo (G0), cuando regulemos a través de ese slider, esos 5 equipos de G0 recibirán la misma orden de regulación.

Nunca tendremos el control individual de un solo equipo (a no ser que en un grupo haya un solo driver) pero de este modo pasamos de controlar 8 equipos individuales a controlar hasta 50 equipos por grupos.

Teniendo en cuenta toda esta información, en el siguiente apartado vamos a explicar el proceso de cómo asignar grupos a los diferentes drivers directamente desde la aplicación Casambi (sin necesidad de utilizar un programador DALI u otras herramientas externas). Recuerda que debes estar dentro del rango de alcance Bluetooth del CBU-DA-1P para acceder a los menús de configuración DALI.

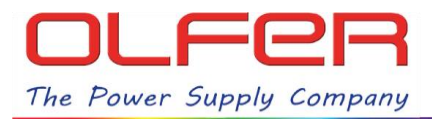

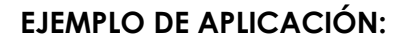

Supongamos que tenemos la siguiente instalación: 16 tracklights divididos en 4 filas de 4 y queremos controlar cada fila de tracklights de manera independiente con un único CBU-DA-1P.

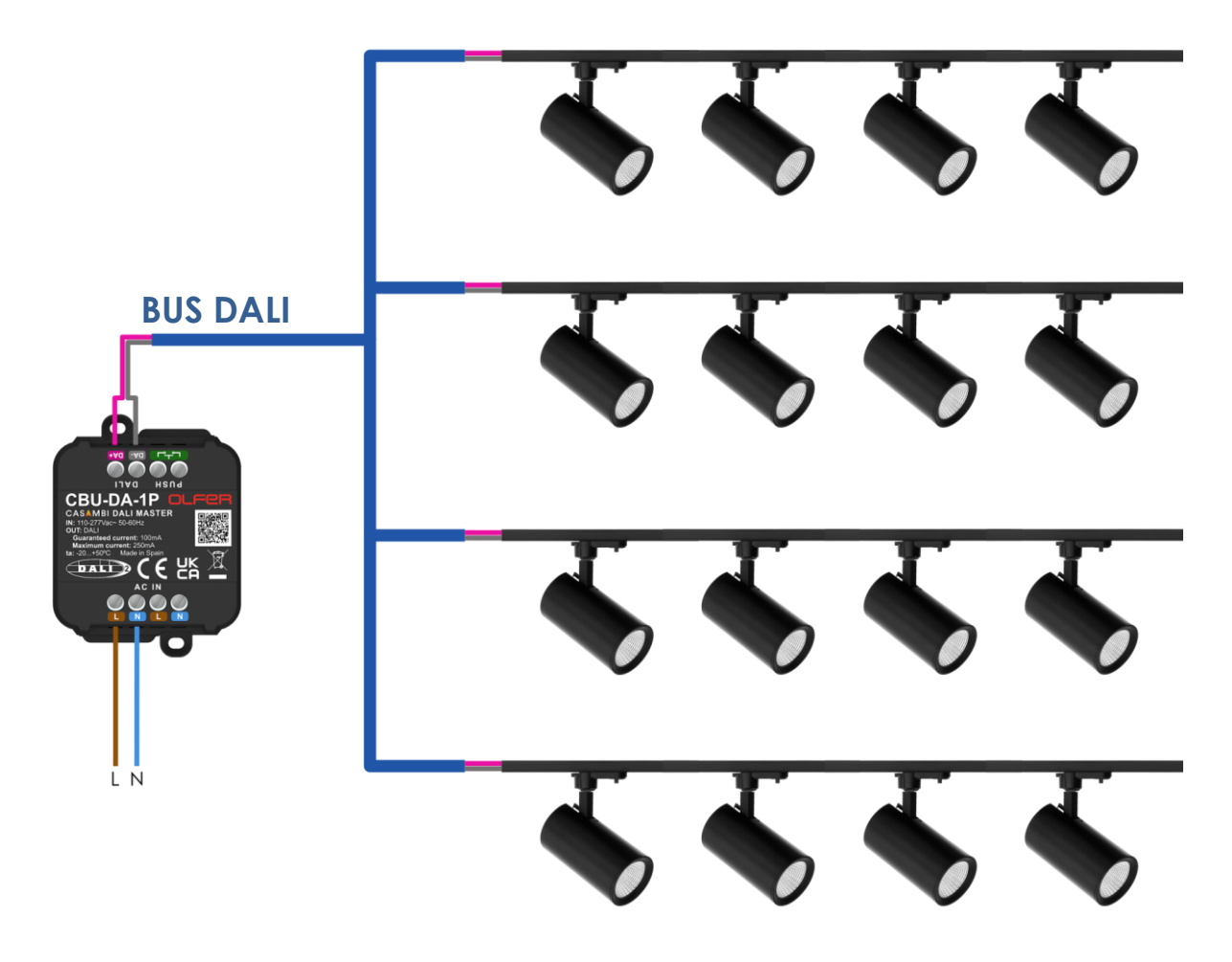

Los pasos a realizar para conseguir dicho objetivo serán los siguientes:

- Elegir y cargar el perfil adecuado.
- Direccionar todos los dispositivos conectados al BUS DALI.
- Asignar estas direcciones a grupos para poder realizar un control por zonas.

## ELEGIR Y CARGAR EL PERFIL ADECUADO

El primer paso sería elegir el perfil adecuado según nuestras necesidades de control, en este caso sería el "DALI Lin\* (4xGroup)". Este perfil tiene 4 sliders y cada uno regula un grupo diferente. Con este perfil conseguiremos controlar los tracklights divididos en 4 zonas/grupos.

Para cargar este perfil tenemos que, desde la pantalla principal de Casambi, dirigirnos a la pestaña "Más -> Dispositivos cercanos", encontrar nuestro dispositivo CBU-DA-1P, pulsar sobre él, darle a la opción "Cambiar perfil" y buscar el perfil con el nombre de "DALI Lin\* (4xGroup)". El dispositivo debe estar desvinculado.

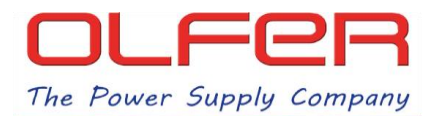

Una vez cambiado el perfil, lo vincularemos a nuestra red, aquí veremos que si mantenemos pulsado sobre el icono del CBU-DA-1P nos aparecerán los 4 sliders de control por grupos.

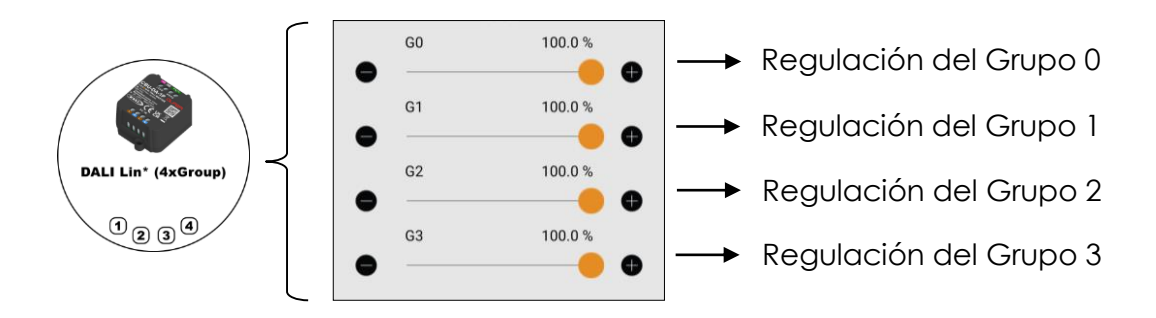

Estos sliders, de momento, no regularían ninguna lámpara porque no hay ninguna dirección asignada a ningún equipo y, aunque estuviesen direccionados, no estarían asignados a ningún grupo DALI.

Por el contrario, sí que podríamos regularlos todos a la vez si deslizamos el dedo sobre el icono del dispositivo ya que aquí estaríamos enviando comandos de regulación en Broadcast.

Recordemos que en este ejemplo queríamos poder controlar cada fila de tracklights de manera independiente por lo que a continuación tenemos que asignar los 16 tracklights en grupos de la siguiente manera:

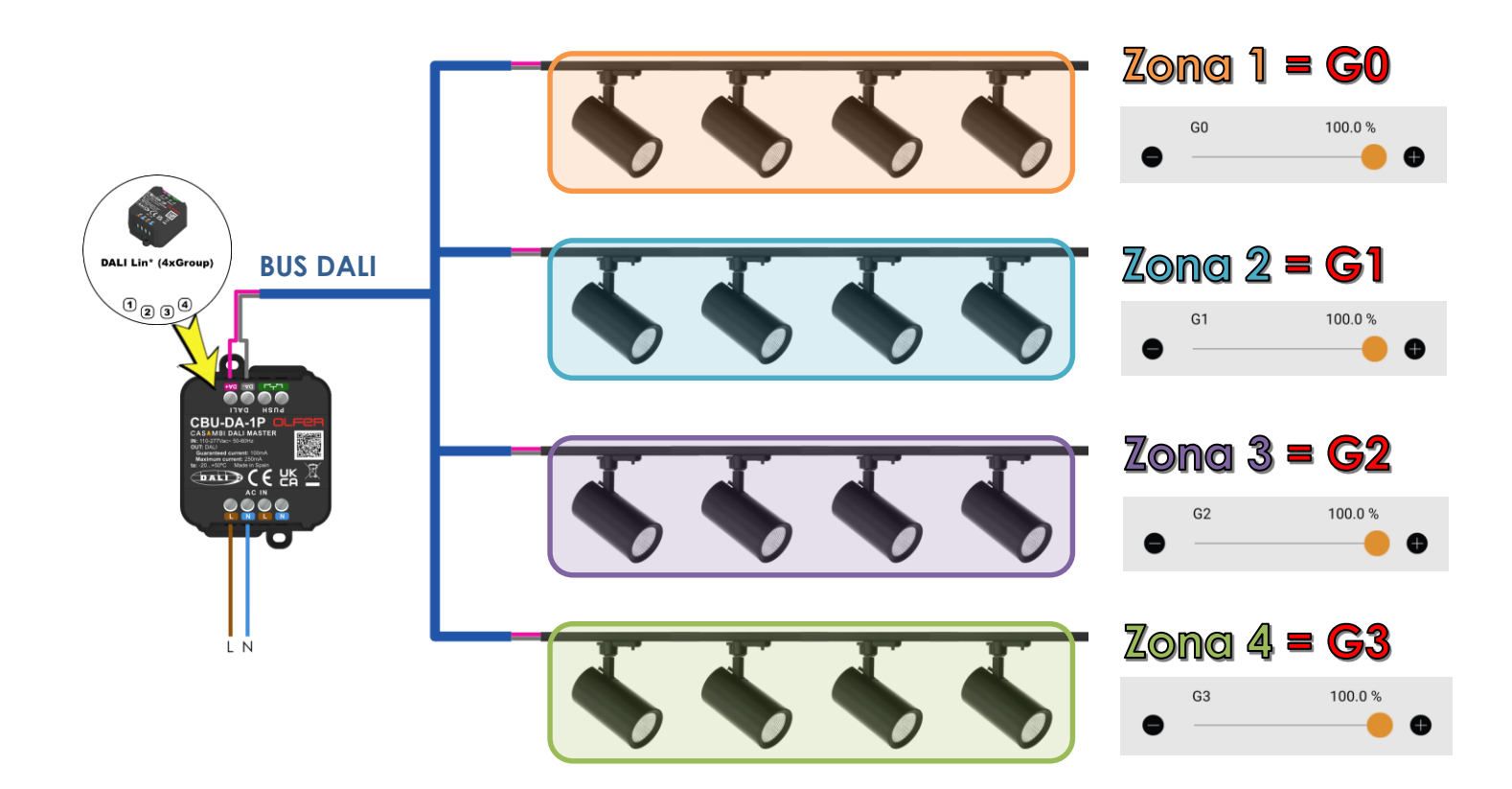

4

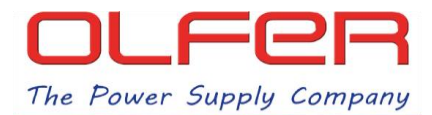

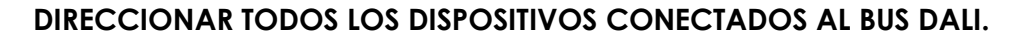

Siguiendo el objetivo mencionado en el apartado anterior vamos a empezar a direccionar los equipos, para ello, en la pestaña "Lámparas", tendremos que hacer doble pulsación rápida sobre el icono del CBU-DA-1P y en el siguiente menú vamos a "Detalles", después seleccionaremos "Unit Address":

| Grupo    | Olfer-LAB 2         | Editar | < Atrás DA                                                                            | LI Lin* (4xGroup)                                                                                                 |    | < Atrás         | DALI Lin* (4xGroup)       |
|----------|---------------------|--------|---------------------------------------------------------------------------------------|----------------------------------------------------------------------------------------------------|----|-----------------|---------------------------|
|          |                     |        | INFORMACIÓN                                                                           |                                                                                                    |    | Unit Address    | ad17055c4687              |
|          |                     |        | Nombre                                                                                | DALI Lin* (4xGrou                                                                                                 |    | onic/iddicoo    |                           |
|          |                     |        | Icono                                                                                 | Pulsar para asignar                                                                                               | >  | Unit name       | Lin* (4xGroup)            |
|          |                     |        | Fabricante                                                                            |                                                                                                    | P  | Fixture ID      | 33493                     |
|          |                     |        | Tabricance                                                                            |                                                                                                    |    | Fixture mode    | DALI/Elements{OHI,HWTemp} |
|          |                     |        | Modelo                                                                                | DALI Lin* (4xGrou                                                                                                 | )) | Model           | DALI Lin* (4xGroup)       |
|          |                     |        | Detalles                                                                              | Q                                                                                                    | >  | Vandar          |                           |
|          | DALI Lin* (4xGroup) |        | ESTADO                                                                                | C.                                                                                                    |    | vendor          | OLFER                     |
|          | DALI Lin'           |        |                                                                                       | ontado do la lómpora                                                                                              |    | Network ID      | 9af1c305e105              |
|          | <b>X</b> 2          |        |                                                                                       | estado de la lampara                                                                                              | ·  | Unit ID         | 195                       |
|          |                     |        | El estado de la lam<br>en la cuadrícula ma<br>Este método tambi<br>lámparas y lámpara | para también se puede modifica<br>inteniendo pulsado el icono.<br>én sirve para grupos, todas las<br>as cercanas. | r  | Firmware        | Evolution/40.84           |
|          |                     |        | MODOS                                                                                 |                                                                                                    |    | RSSI            | -66 dBm                   |
|          |                     |        | Prodotorminado                                                                        | Modo 1 Modo 2 Modo                                                                                                | 2  | Unit condition  | code 0x80                 |
|          |                     |        | Pulse pero estiver                                                                    |                                                                                                    |    | Destand         | 10                        |
| <b>a</b> |                     | ?      | cambiar los ajustes                                                                   | in modo o manten puisado para<br>i                                                                                |    | Protocol        | 10                        |
| -        |                     | •••    | CONTROL INTELIG                                                                       | ENTE                                                                                                    | 0  | CPU             | CPU_nRF52                 |
| Lámparas | Galería Escenas     | Más    |                                                                                       |                                                                                                    |    | Our a seta DT I | Ver New Yes               |

Al seleccionar este nuevo apartado nos aparecerá el menú de acciones DALI, entonces seleccionaremos la acción de "Cambiar dirección de dispositivos DALI".

| Identificar dispositivos                    | Fst                                  | a acción bará que el CBL-D                         | )A-1P1 | redireccione todos los equinos                     |  |  |  |
|---------------------------------------------|--------------------------------------|----------------------------------------------------|--------|----------------------------------------------------|--|--|--|
| Identificar/ampliar direcciones DALI        | que tiene conectados en el bus DALI. |                                                    |        |                                                    |  |  |  |
| Comandos de inicio para accesorios          | No                                   | s aparecerá la siguiente ve                        | entanc | a emergente, avisándonos de                        |  |  |  |
| RESTABLECER dispositivos DALI               | qu                                   | e tardará un poco en realiz                        | ar est | e proceso.                                         |  |  |  |
| Eliminar direcciones DALI                   |                                      | Tarda varios segundos para cada                    |        | Tarda varios segundos para cada                    |  |  |  |
| Cambiar dirección de dispositivos<br>DALI   | -                                    | dispositivo. Realice un barrido cuando esté listo. | -      | dispositivo. Realice un barrido cuando esté listo. |  |  |  |
|                                             |                                      | START [0/64]                                       |        | Se han encontrado 16 dispositivos nuevos           |  |  |  |
| Borrar detailes de DALI                     |                                      | Esperamos <sup>ok</sup>                            |        | ок                                                 |  |  |  |
| Realizar un barrido de dispositivos<br>DALI | Fn                                   | esta ventana nos irán a                            | parec  | ciendo los equipos que está                        |  |  |  |

encontrando y direccionando, esperaremos a que termine de encontrar todos los dispositivos y le daremos a "OK". Cuando desaparezca la ventana emergente bajamos la pantalla y veremos que la barra de "Scan DALI devices" se ha puesto de color azul.

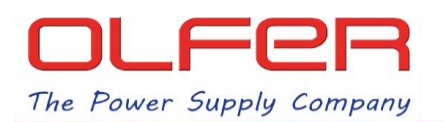

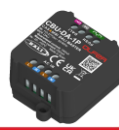

|                         | Atrás DALI Lin* (4x0)  | Group 🏈             | < Atrás DALI Lin* (4xGr                           | oup) 💭      |                         |  |  |  |
|-------------------------|------------------------|---------------------|---------------------------------------------------|-------------|-------------------------|--|--|--|
|                         | Unit name              | DALI Lin* (4xGroup  | RSSI                                              | -64 dBm     |                         |  |  |  |
|                         | Fixture ID             | 33493               | Unit condition code                               | 0x80        |                         |  |  |  |
|                         | Fixture mode DALI/Elem | ents{OHI,HWTemp}    | Protocol                                          | Protocol 10 |                         |  |  |  |
| A                       | Model                  | OALI Lin* (4xGroup) | CPU                                               | CPU_nRF52   |                         |  |  |  |
| $\bigcirc$              | Vendor                 | OLFER               | Supports BT Long Range                            | Yes         |                         |  |  |  |
| Haz scroll              | Network ID             | 9af1c305e105        | Scan DALI devices                                 | A14 >       |                         |  |  |  |
| para ver la             | Unit ID                | 195                 | 195 DALI A0: 0   41.0 DALI A1: 0   dBm DALI A2: 0 | 00 >        |                         |  |  |  |
| parte interior<br>de la | Firmware               | Evolution/41.0      |                                                   | 04 >        | Aquí                    |  |  |  |
| pantalla                | RSSI                   | -62 dBm             |                                                   | 04 >        | aparecerán              |  |  |  |
| CE                      | Unit condition code    | 0×80                | DALI A3:                                          | 04 >        | equipos que             |  |  |  |
|                         | Protocol               | 10                  | <b>DALI A4</b> : 0                                | 04 >        | se están                |  |  |  |
|                         | CPU                    | CPU_nRF52           | DALI A5:                                          | 04 >        | escaneanao<br>en el BUS |  |  |  |
|                         | Supports BT Long Range | Yes                 | DALI A6:                                          | 04 >        | DALI                    |  |  |  |
|                         | Scan DALI devices      | A7 👌                | DALI A7:                                          | 04 >        |                         |  |  |  |
|                         |                        |                     |                                                   |             |                         |  |  |  |

Mientras la barra de "Scan DALI devices" esté de color azul y este icono: Dala aparezca en la parte superior de la pantalla, se estarán escaneando todos los dispositivos del BUS DALI. Podremos ver qué dirección DALI está escaneando si nos fijamos en la parte derecha de la barra azul, si tenemos 16 equipos en el BUS DALI, sabremos que ha terminado cuando termine de escanear A15.

Una vez terminado veremos que la barra de "Scan DALI devices" pasa de azul a verde.

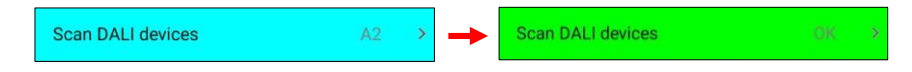

Debajo de la barra verde veremos todos los equipos escaneados. Si seleccionamos cualquiera de ellos podremos acceder a la información que nos proporciona el equipo, la cantidad de información que se muestra aquí dependerá del tipo y fabricante del equipo.

| Scan DALL devices     | OK     | - 5 |
|-----------------------|--------|-----|
|                       |        |     |
| DALI A0: DeviceType 6 | 04     | >   |
| DALI A1: DeviceType 6 | 2 m 04 | >   |
| 68.5                  | $\cup$ |     |
| DALI A2: DeviceType 6 | 04     | >   |
| DALI A3: DeviceType 6 | 04     | >   |
| DALI A4: DeviceType 6 | 04     | >   |
|                       |        |     |
| DALI A5: DeviceType 6 | 04     | >   |
| DALI A6: DeviceType 6 | 04     | >   |
|                       |        |     |

## ASIGNAR DIRECCIONES A GRUPOS PARA UN CONTROL POR ZONAS.

Siguiendo con el ejemplo propuesto en este documento, una vez direccionados los 16 tracklights tendremos que asignarlos a grupos DALI para poder controlarlos por zonas.

Los dispositivos DALI se direccionan siempre de forma completamente aleatoria, no hay ningún orden específico, por lo que podríamos tener algo así en nuestra instalación:

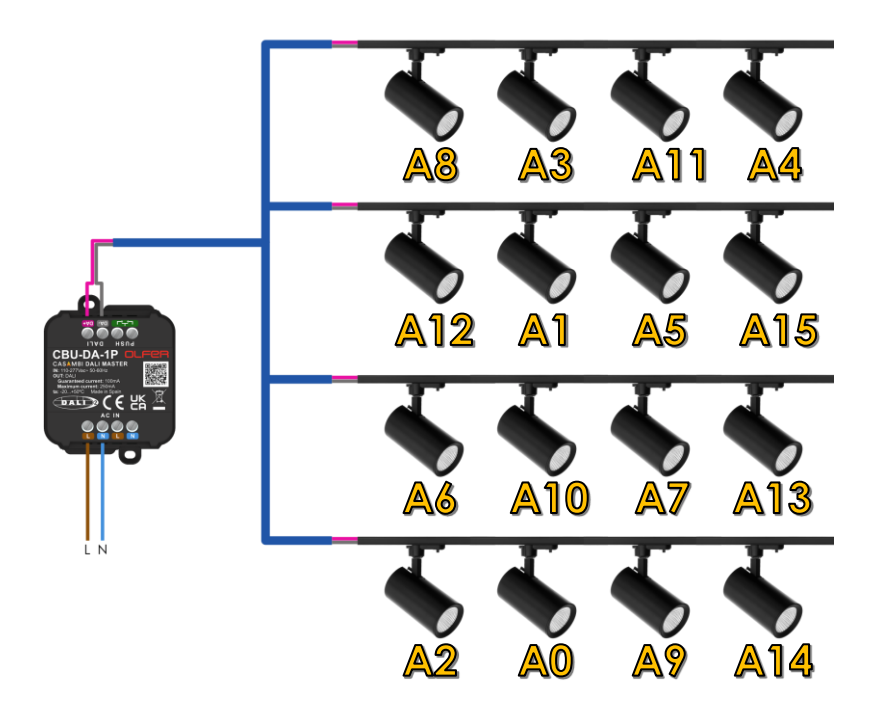

Una vez los tracklights estuvieran direccionados de esta manera, ahora tendríamos que asignar las direcciones de cada fila a un grupo para conseguir ese control por zonas, por ejemplo, a las direcciones de los equipos A8, A3, A11 y A4 (la primera fila) tendríamos que asignarles el Grupo 0.

Pero hay un problema, **nosotros no sabemos qué dirección tiene cada equipo**, para ello tenemos que identificar cada uno de los equipos que aparecen en la pantalla en la que estábamos y entonces asignarle a cada uno el grupo DALI correspondiente.

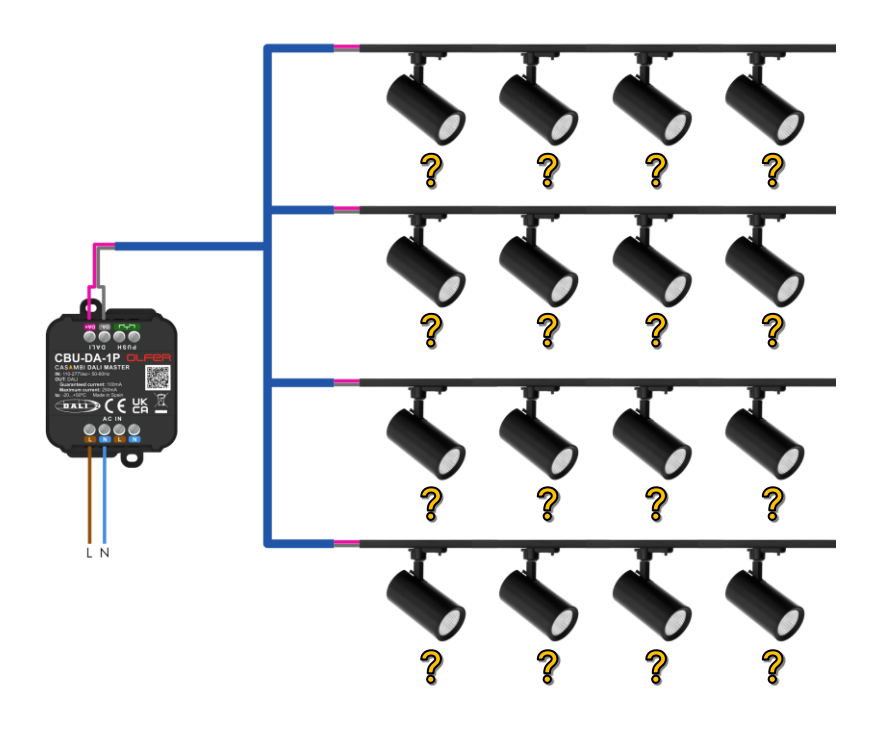

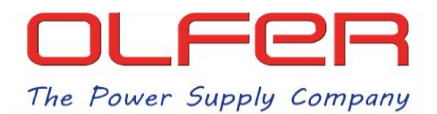

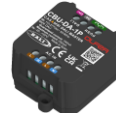

Con los equipos escaneados en pantalla hemos visto que podemos acceder a la información de cada uno de ellos, ahora bien, en esa pantalla de DALI details, si seleccionamos la primera barra de "DALI address A\_" nos aparecerá una nueva serie de acciones que pueden ser ejecutadas a nivel individual para cada lámpara.

|                       |             |                      | < Atrás DALI de     | etails        | < Atras DA        | ALI details      |  |  |
|-----------------------|-------------|----------------------|---------------------|---------------|-------------------|------------------|--|--|
| Scan DALI devices     | OK          | >                    |                     |               |                   |                  |  |  |
| DALI A0: DeviceType 6 | <b>በ</b> 04 | >                    | DALI address        | A0            | DALI address      | A                |  |  |
| DALI A1: DeviceType 6 |             | >                    | DALI groups         |               | DALI groups       | ~                |  |  |
| ALI A2: DeviceType 6  | 04          | >                    | DALI status         | 04, ON 🗸      | DALI status       | 04, ON 、         |  |  |
| OALI A3: DeviceType 6 | 04          | >                    | GTIN                | 6937220700943 | GTIN              | 693722070094     |  |  |
| DALI A4: DeviceType 6 | 04          | >                    | Serial              | 1303          | Serial            | 130              |  |  |
| OALI A5: DeviceType 6 | 04          | >                    | Device manufacturer |               | Device manufactur | er               |  |  |
| OALI A6: DeviceType 6 | 04          | >                    | Device model        |               | Ident             | Identify address |  |  |
| DALI A7: DeviceType 6 | 04          | >                    | Device type         | 6             | Ider              | Identify group   |  |  |
|                       |             |                      | FW Version          | 1.1           | Char              | nge address      |  |  |
|                       |             | HW Version           | 1.0                 | Ad            | Add to group      |                  |  |  |
|                       |             | Manufacture Time     |                     | Remov         | ve from group     |                  |  |  |
|                       |             | Last update (energy) | -51                 | Remove        | e device record   |                  |  |  |
|                       |             | Active Energy        | 1-0                 | Res           | can device        |                  |  |  |

De todas estas opciones sólo nos interesan dos de ellas; "Identify address" y "Add to group".

- Identify address: identifica el dispositivo haciendo parpadear la lámpara repetidamente durante 10 segundos.
- Add to group: asigna la dirección del equipo seleccionado al grupo DALI que nosotros establezcamos.

Si hemos accedido al menú de A0, al pulsar sobre "Identify address" se encenderá y apagará la lámpara que tenga la dirección A0, esto nos ayudará a identificarla inmediatamente y saber a qué grupo tenemos que asignarla.

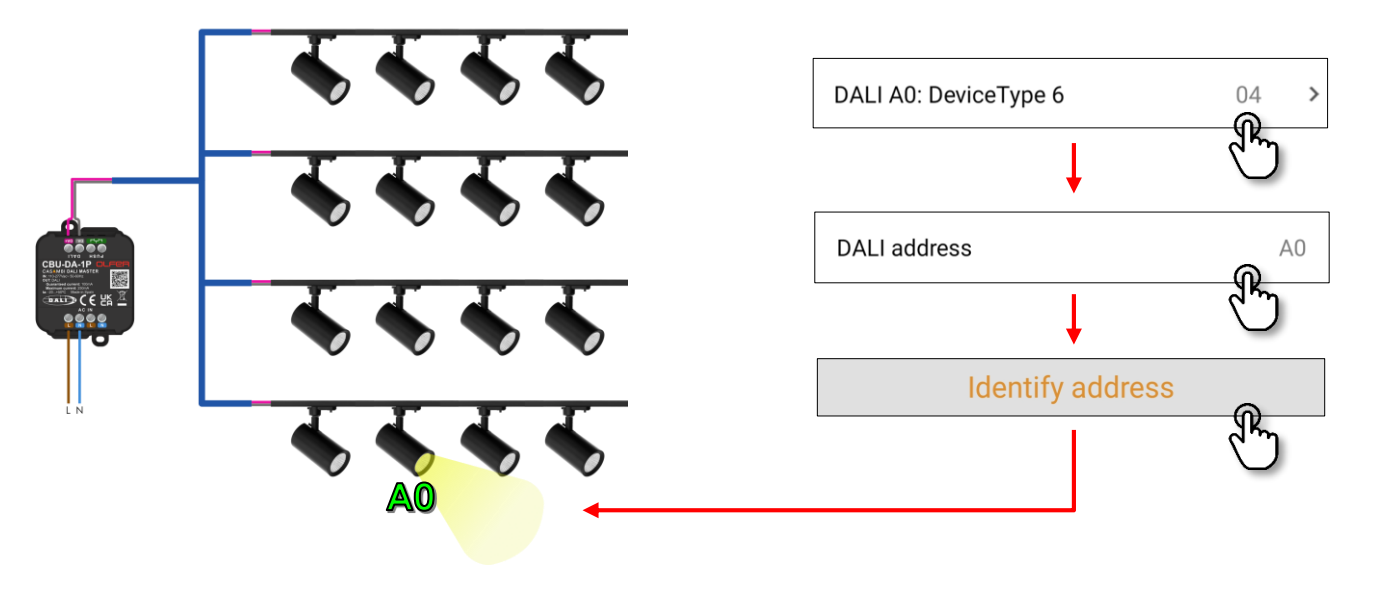

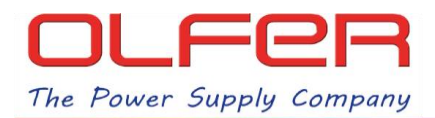

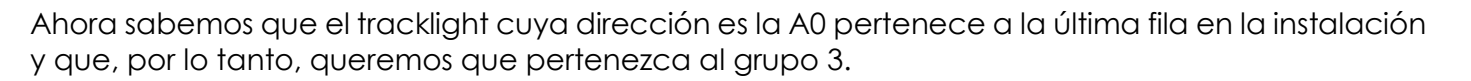

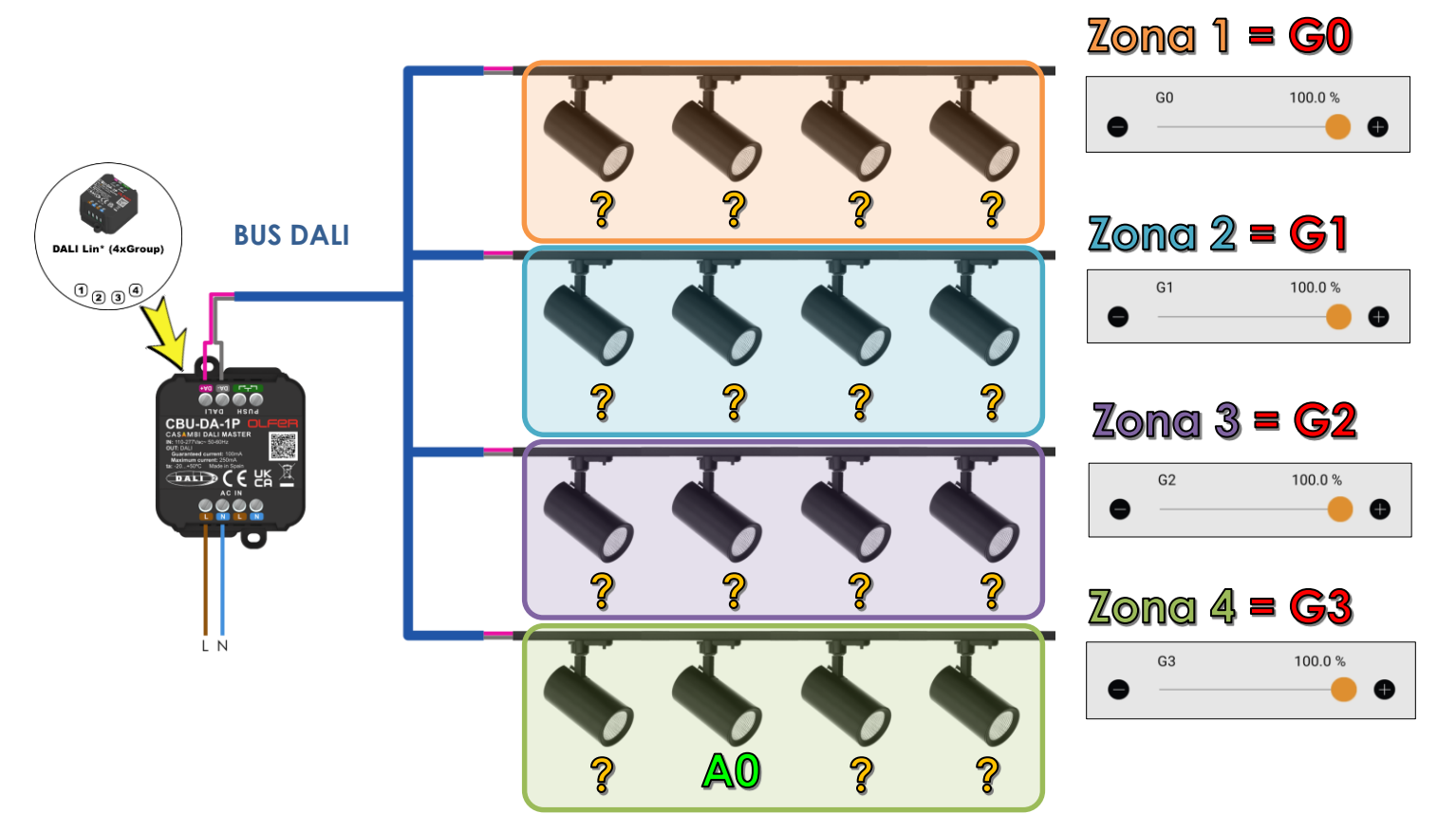

Para añadir la dirección A0 al grupo 3 lo que tenemos que hacer, sin salir de la pantalla del menú de A0, es volver a darle a la primera opción "DALI address A0" para que vuelva a aparecer el menú de acciones y pulsar ahora la opción "Add to group".

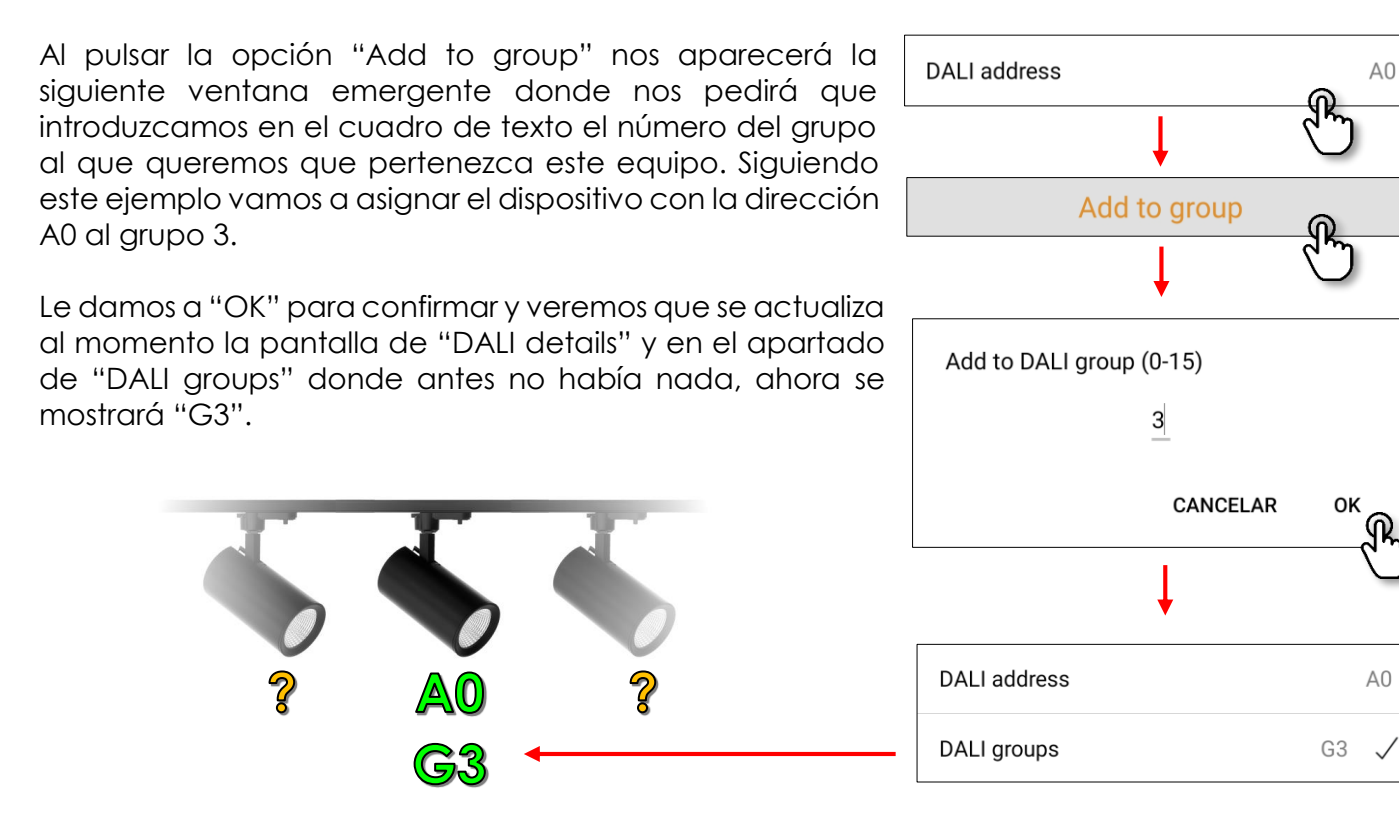

OLFER

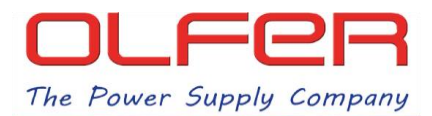

Como A0 ya está asignada al grupo 3, podría ser controlada mediante el slider de G3. Podríamos comprobarlo si fuese necesario.

El resto del procedimiento es repetir los dos últimos pasos con el resto de equipos del BUS DALI, es decir, **identificar y añadir** cada equipo a su grupo DALI correspondiente.

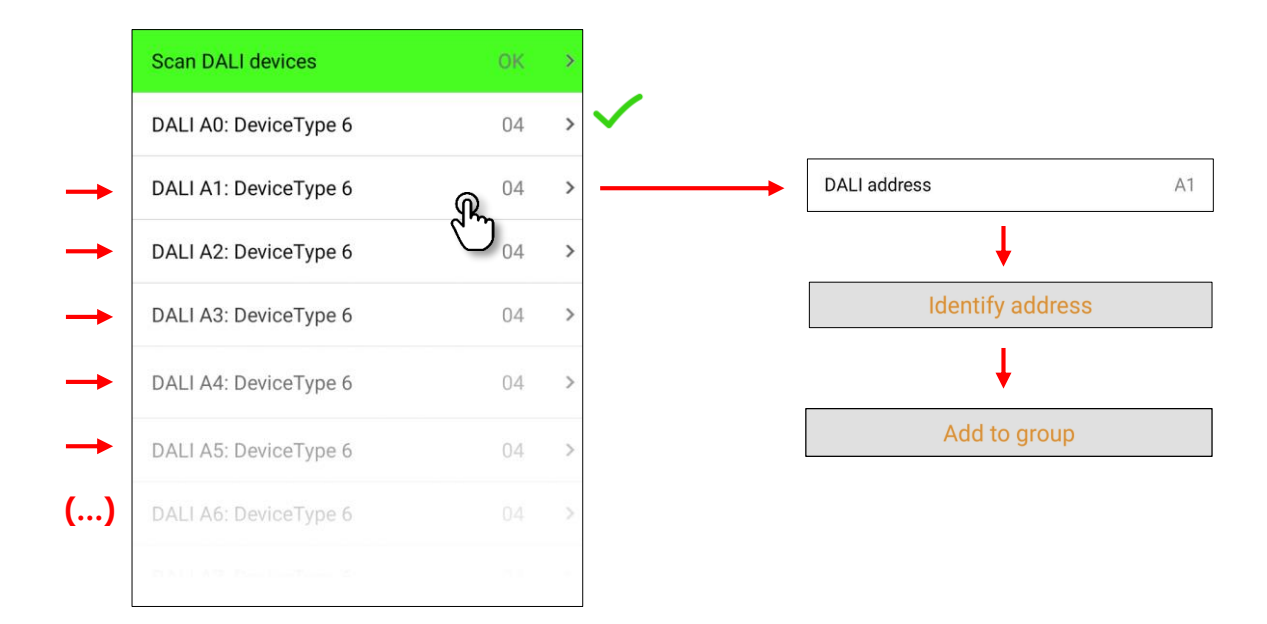

Una vez hayamos realizado este proceso deberíamos de poder controlar todos los equipos por zonas en base a nuestros requisitos iniciales:

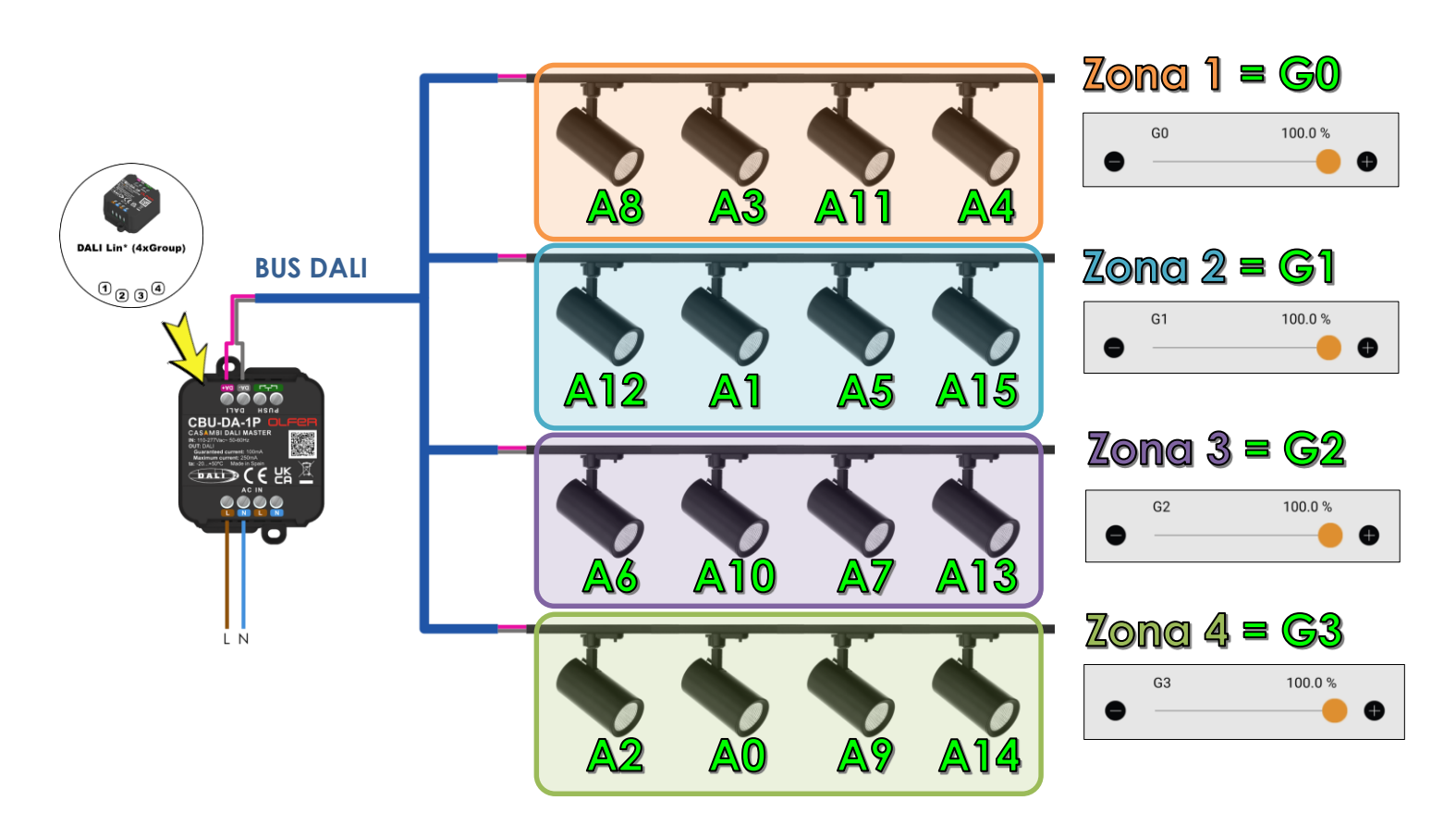

10

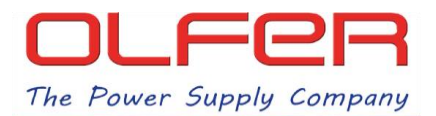

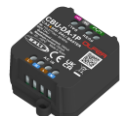

Salimos del menú DALI y volvemos a la pestaña "Lámparas" dentro de la red en la que teníamos vinculado el CBU-DA-1P. Recordemos que si deslizamos sobre el icono regularemos todas las lámparas en modo Broadcast. Para realizar el control por grupos y que nos aparezcan todos los sliders hay que mantener pulsado el icono del CBU-DA-1P.

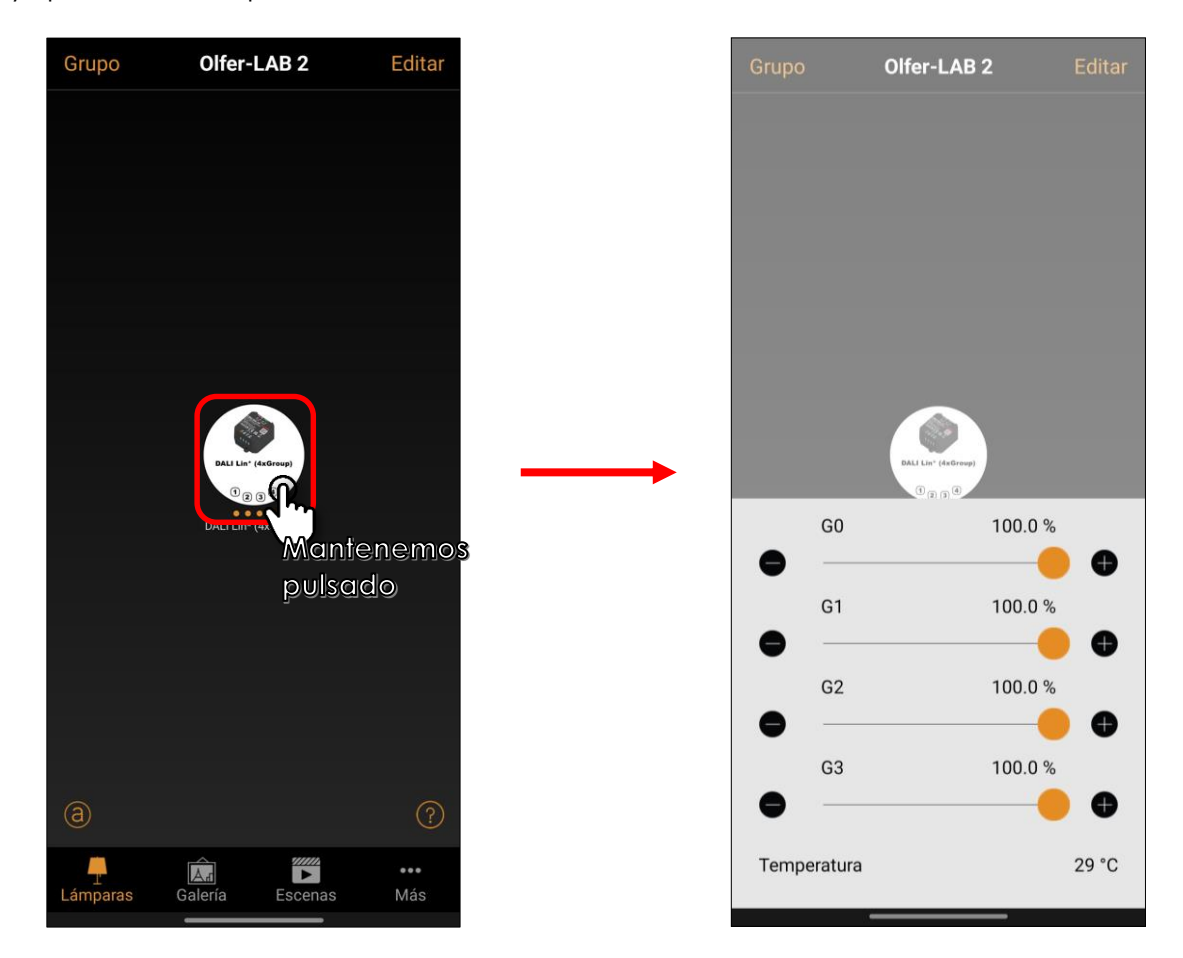

Si pulsamos sobre el nombre de cada grupo ("G0") nos aparecerá una ventana emergente donde podremos cambiar el nombre.

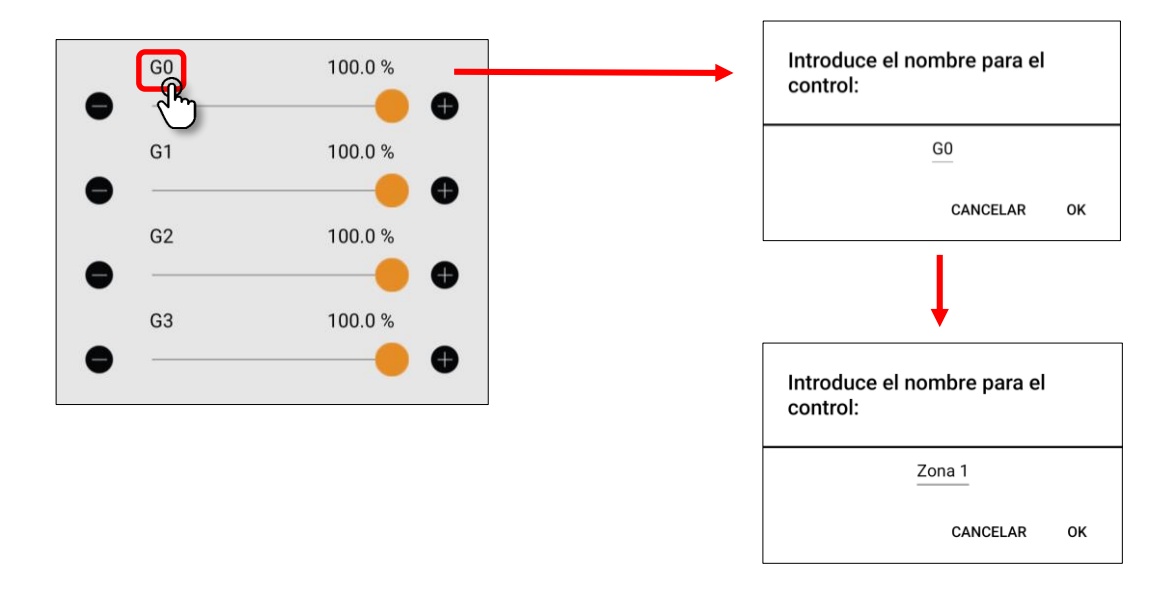

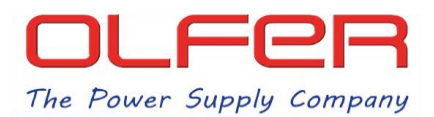

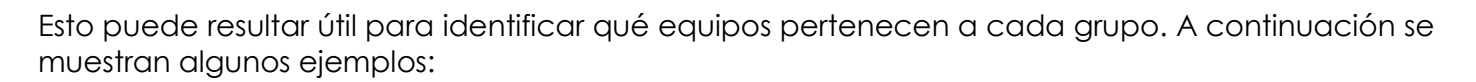

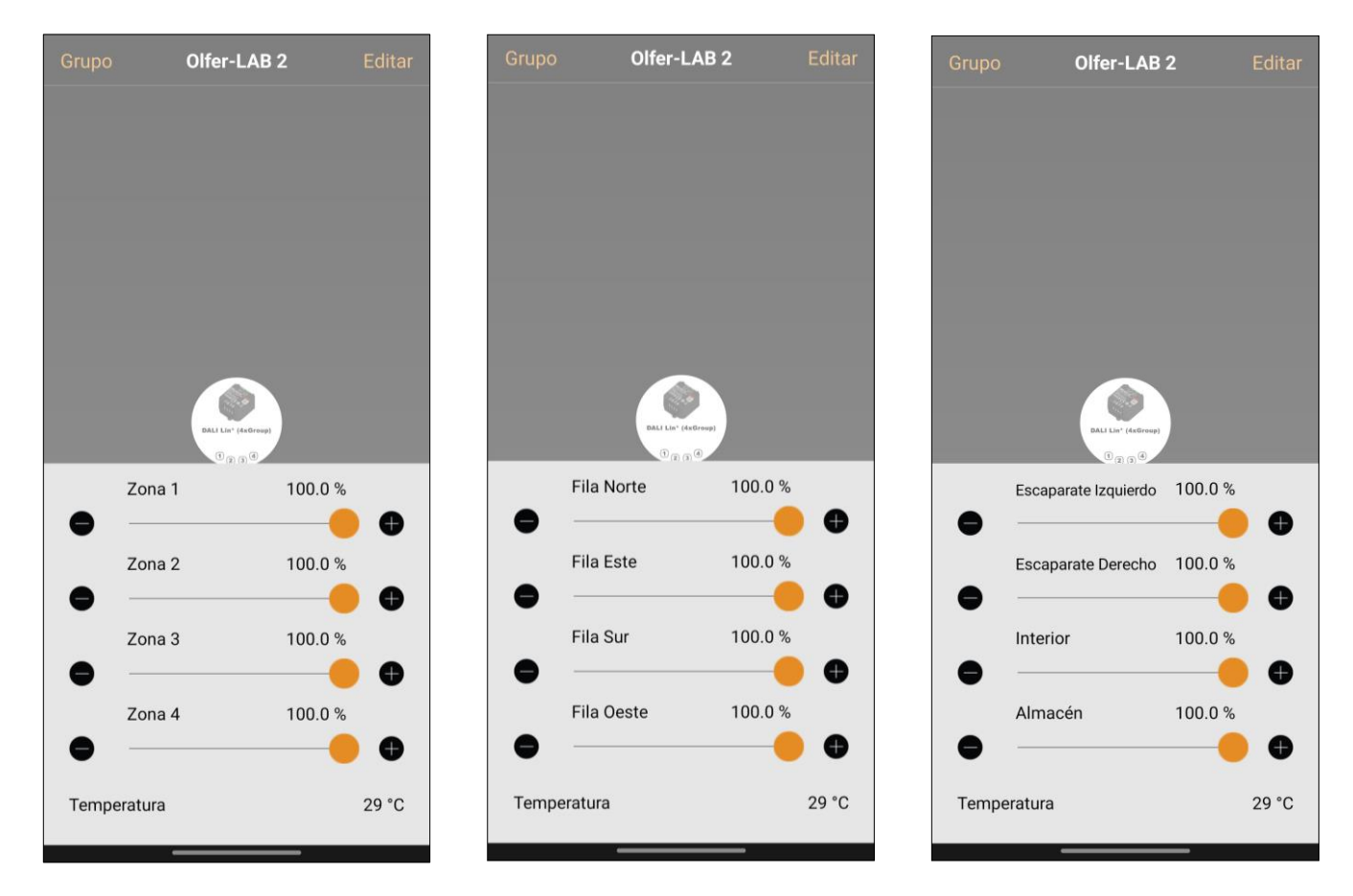

El nombre de los sliders quedará grabado en la propia red de forma global por lo que si cualquier otro dispositivo accede a dicha red contará con los nombres que hemos establecido previamente.